## modalisa

Création, analyse de questionnaires et d'entretiens pour Windows 2008, 7, 8 et MacOs 10

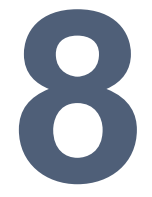

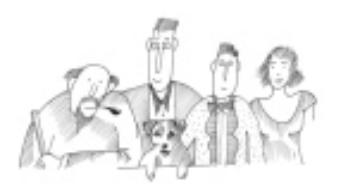

Procédure de recréation d'un fichier d'historique

Informations complémentaires : www.modalisa.com - modalisa@kynos.info

| Impossible de trouver un fichier d'historique correct. Essayez de le localiser ou<br>créez en un nouveau. Si vous créez un nouveau fichier, il ne sera activé qu'après la<br>prochaine sauvegarde. |
|----------------------------------------------------------------------------------------------------|
| Annuler Créer Ouvrir                                                                                                    |

## Procédure

Cliquer sur « Créer », ce qui ouvre cette fenêtre :

| 8                                                                                     |                             | Enregistrer            | ous                                      |                  |               |   |
|---------------------------------------------------------------------------------------|-----------------------------|------------------------|------------------------------------------|------------------|---------------|---|
| € 🤄 ד ↑ ]                                                                             | « Archive 🕨 Modalis         | a8_150506_4DD_bkp_base | ~ ¢                                      | Rechercher dans  | s : Modalisa8 | p |
| Organiser 👻 No                                                                        | ouveau dossier              |                        |                                          |                  |               | 6 |
| Bureau<br>Documents<br>Images<br>M LéAntoine (de<br>Musique<br>Téléchargeme<br>Vidéos | Nom                         | Aucun élémer           | Modifié le<br>t ne correspond à votre re | Type<br>cherche. | Taille        |   |
| Nom du fichier :                                                                      | ♥<br>Modalisa8 150506.iouri | nal                    |                                          |                  |               |   |
| Type :                                                                                | 4D Journal File (*.journa   | I)                     |                                          |                  |               | 8 |
| 🕙 Masquer les dossi                                                                   | ers                         |                        |                                          | Enregistrer      | Annuler       |   |

Aller à cette arborescence : C:\Modalisa8\_150506\Database\Archive\Modalisa8\_150506\_4DD\_bkp\_base Cliquer sur « Enregistrer », ce qui fait apparaître cette fenêtre :

| Attention !                                                                                                    |
|----------------------------------------------------------------------------------------------------|
| Le fichier d'historique sera activé après la prochaine sauvegarde du<br>fichier de données. Voulez-vous déclencher automatiquement la<br>sauvegarde ? |
| Annuler OK                                                                                                    |

Cliquer sur « OK », ce qui ouvre la base de données :

| E | nquêtes 📃 Questions 🔚 Données 🞜 Recoda      | iges T Textes | Analyses   | Ya Sous-populatio            | ns 🛒 Présentations | 🛟 Pla    | ins                                                                  |
|---|---------------------------------------------|---------------|------------|------------------------------|--------------------|----------|----------------------------------------------------------------------|
|   | Nom                                         | Questions     | Réponses   | ID HTML                      |                    | E        | NQUETES                                                              |
| ģ | Exemple 1 : Habitudes alimentaires          | 24            | 264<br>512 | demo1habalim<br>demo2sortieh | <u>^</u>           |          | réer une enquête                                                     |
| 2 | Exemple 2 : Questionnaire de Sortie Hôpital | 30            |            |                              |                    | I        | nformations                                                          |
| 3 | Exemple 5 : Médiathèque - entretiens        | 4             | 5          | demo5mediat                  |                    | S L      | Sauvegarde<br>Lire Sauvegarde                                        |
|   |                                             |               |            |                              |                    | Expor    | xporter<br>mporter                                                   |
|   |                                             |               |            |                              |                    | F<br>× S | réer une sous-enquête<br>usionner des enquêtes<br>upprimer l'enquête |
|   |                                             |               |            |                              |                    | 😵 Mo     | Mots de passe                                                        |
| 1 |                                             |               |            |                              | >                  |          |                                                                      |